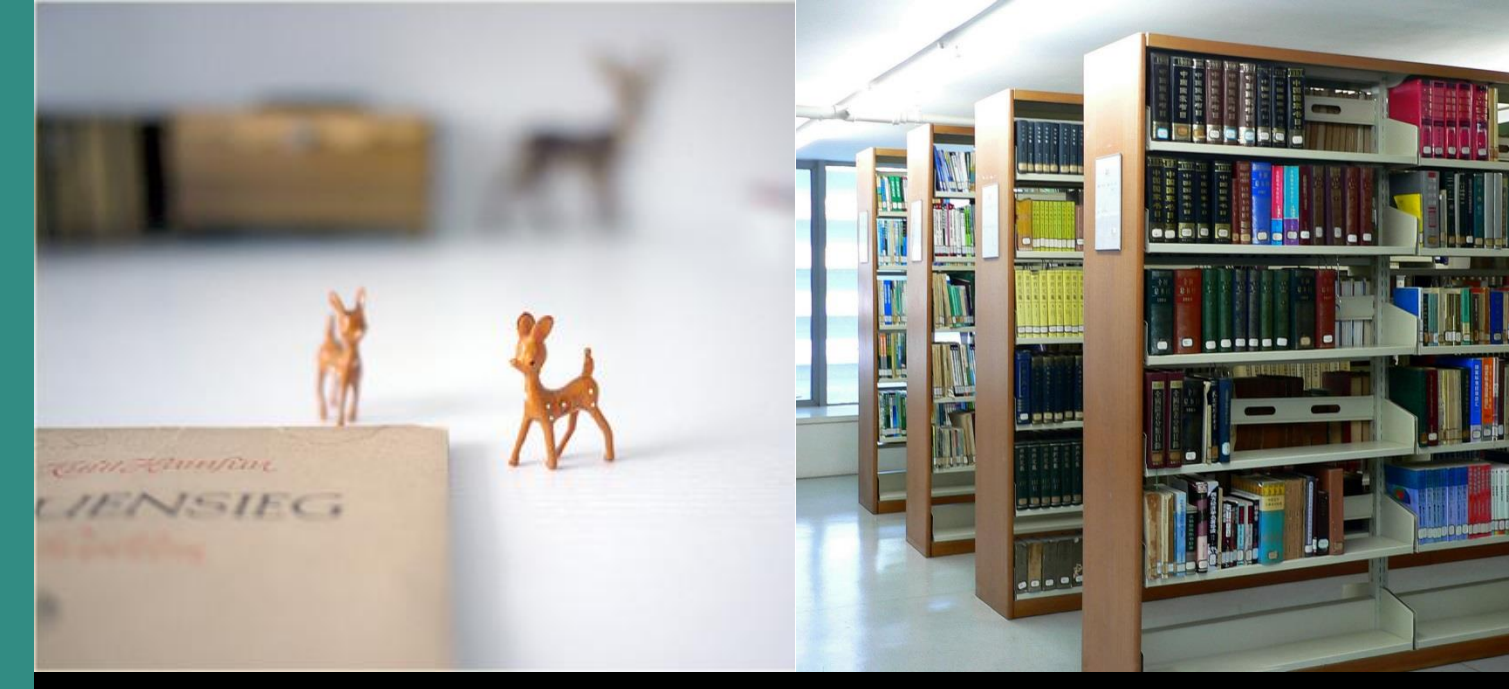

www.fcr.fudan.edu.cn

国外教学

参考资源平台

馆际互借(原文传递) 使用指南

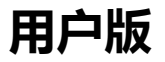

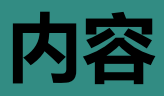

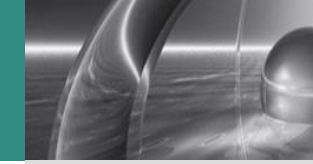

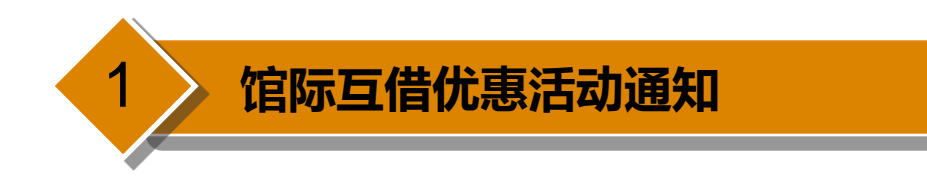

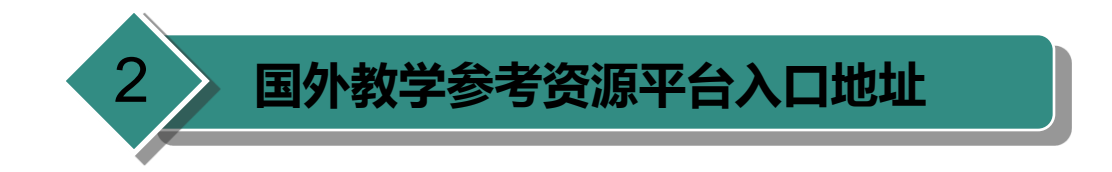

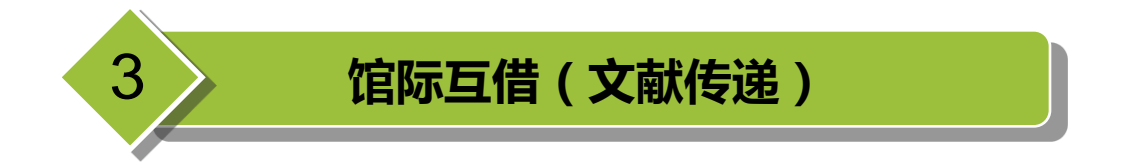

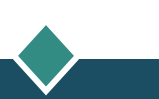

# 馆际互借(原文传递)优惠活动通知

### ✤ 开展"外国教材中心"图书 馆际互借优惠活动的通知

 为促进优质国外教育资源共享,提升资源利用效率和效益,在 教育部外国教材中心研究项目资助下,决定在全国12家外国教 材中心(除外国教材北京中心)所在馆范围内开展外文图书馆 际互借优惠活动。本活动从2014年11月1日起至2014年12月 31日,在此期间,上述学校读者均可申请免费借阅各外国教材 中心的图书。 外教中心系统网址:

http://www.fcr.fudan.edu.cn/

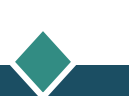

# 馆际互借(原文传递)入口

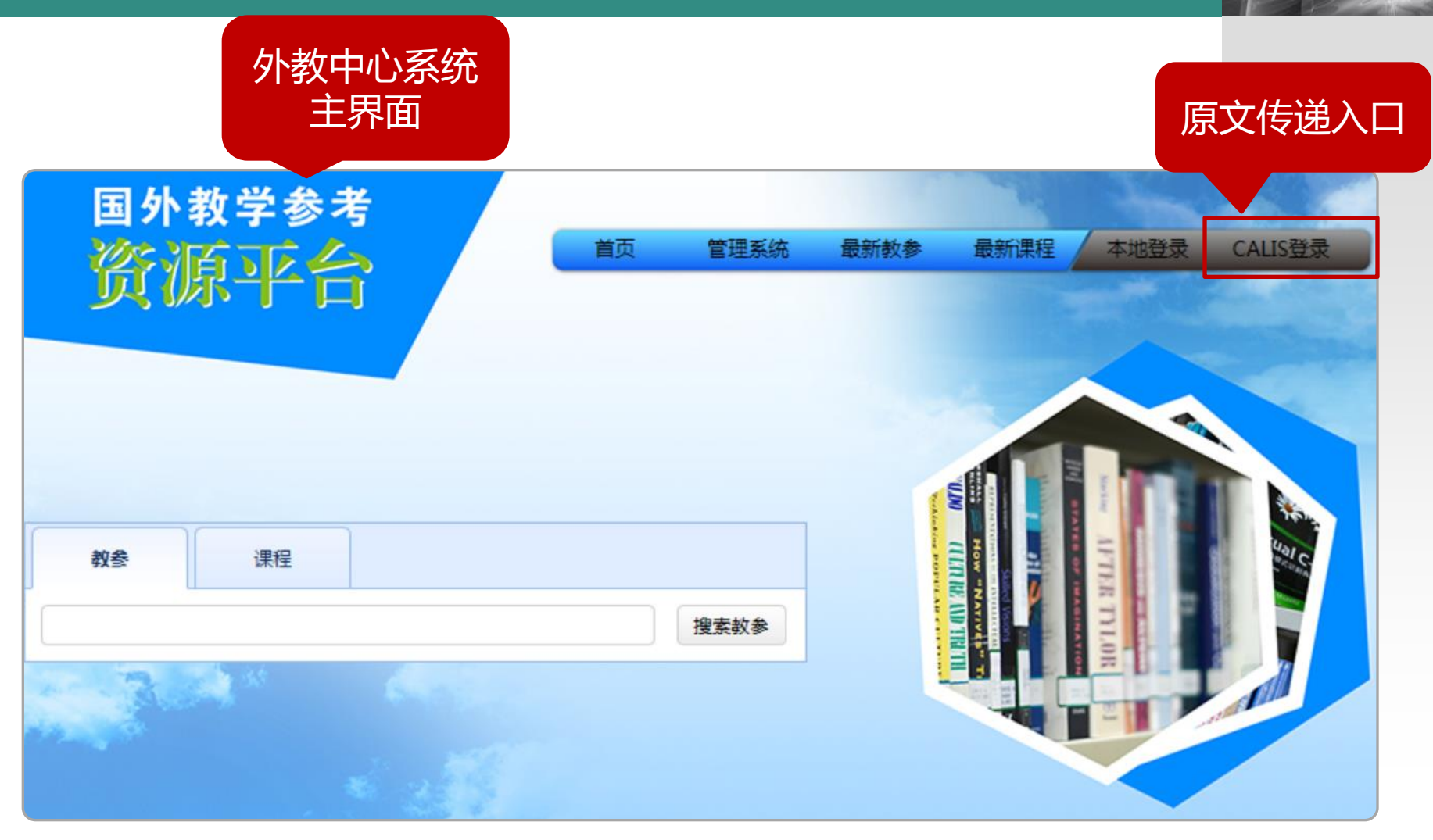

建议使用IE9.0以上浏览器!

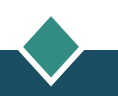

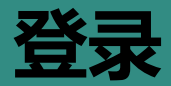

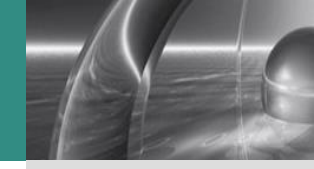

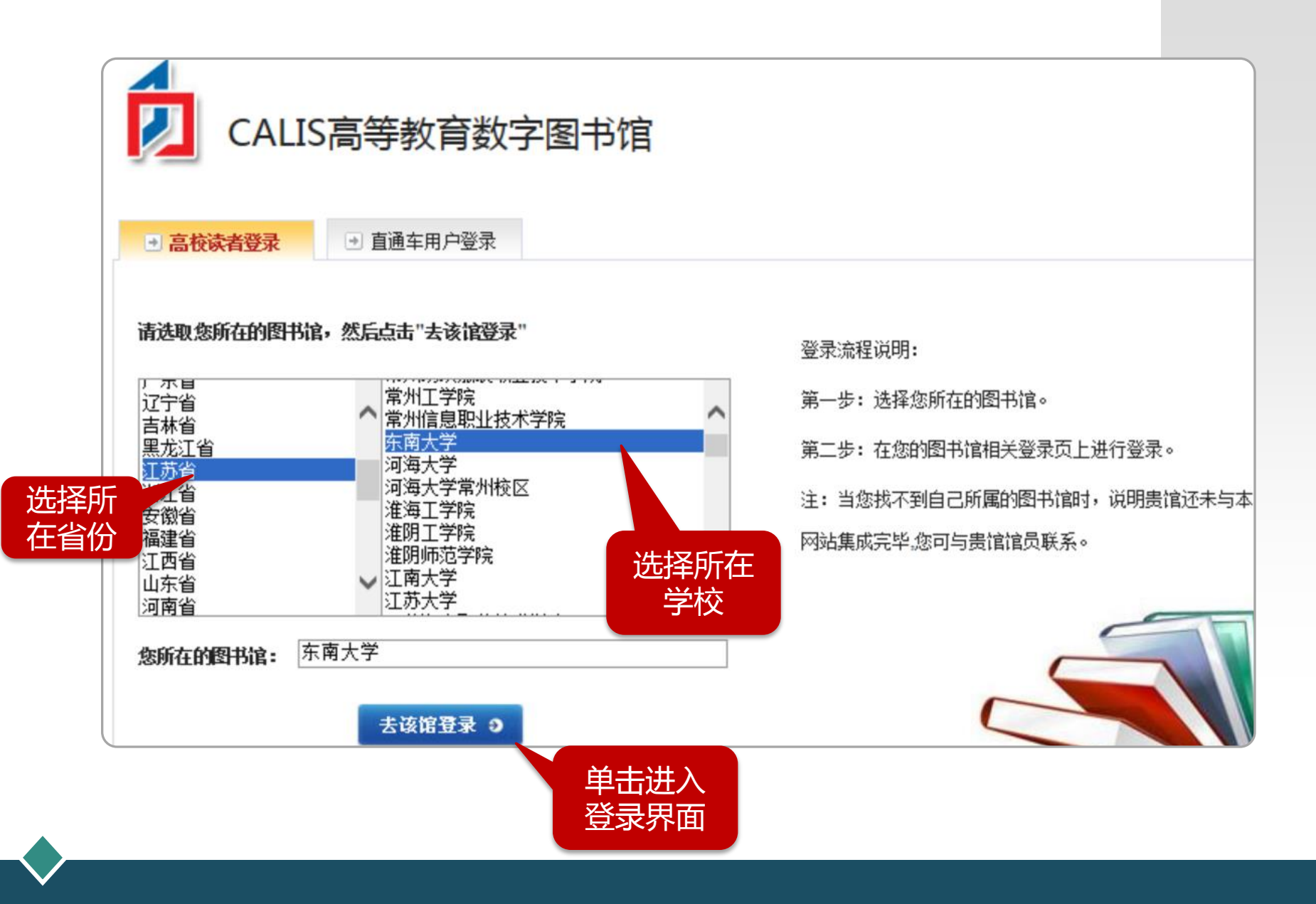

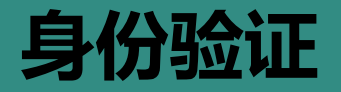

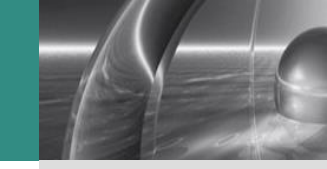

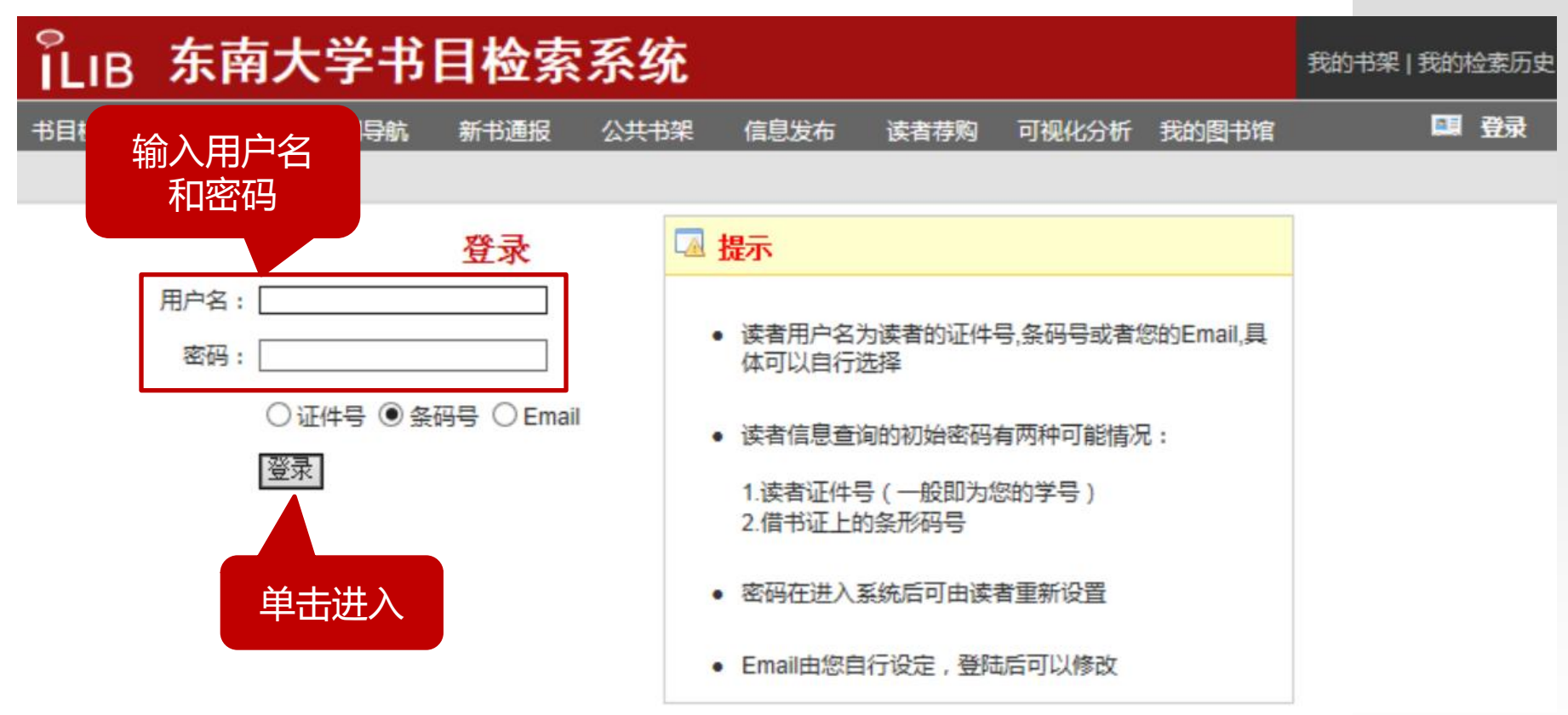

注:各外教中心使用的图书馆集成管理系统可能不尽相同,因此出现的界面也可能不同,这是使用汇文管理系统出现的界面! *东南大学的用户,请选择"条码号",用户名为一卡通号码,密码与"我的图书馆"的密码一致*!

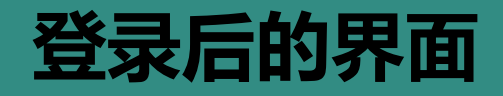

登录后,资源平台 主界面出现"欢迎 某用户"的信息

| 国外教学参考<br>资源平台                                  | 首页 | 管理系统 | 最新教参                                                                                                    | 最新课程 | 欢迎                                      | 注销 |
|-------------------------------------------------|----|------|----------------------------------------------------------------------------------------------------|------|-----------------------------------------|----|
| 教参课程                                            |    |      | To add internet and the second second s |      | And And And And And And And And And And |    |
| civil engineering<br>在基本检索框<br>中输入要检索<br>的教参关键词 | ×  | 搜索教参 |                                                                                                    |      | TLOR                                    |    |

# 检索结果界面

| 教参课程               |                  |          |                            |        |                          |     | 切换搜索模式           |
|--------------------|------------------|----------|----------------------------|--------|--------------------------|-----|------------------|
| civil engineering  |                  | 检测       | 索结果<br>分类                  |        | 搜                        | 素教参 | 单击 , 可选择<br>检索条件 |
| 按出版社: 🗌 <u>SPF</u> | RINGER(293)      |          | IcGraw-Hill(136)           |        | □ <u>Wiley(118)</u>      |     | <u>-更多-</u>      |
| 按出版年: 🗌 <u>200</u> | 9(247)           | <u>2</u> | 007(232)                   |        | <u>2004(218)</u>         |     | <u>-更多-</u>      |
| 按提供学校: 🗌 清雪        | <u> </u>         | 白菇       | <u>、南大学(675)</u>           |        | □ 西安交诵大学(376)            |     | <u>-更多-</u>      |
| 按语种: 🗆 英语          | 吾 <u>(3218)</u>  |          | <u>语(2)</u>                |        | □ 法语(1)                  |     |                  |
| 检索结<br>里列表         |                  |          |                            |        |                          | -   | 筛选               |
| XV JAK             |                  |          | <u>Hydraulics in civil</u> | and ei | nvironmental engineering |     |                  |
|                    | 责任人: Chadwick, / | A. J.    |                            |        |                          |     |                  |
| BOOK               | 出版社:E & FN Spo   | n        |                            |        | 单击题名                     |     |                  |
|                    | 出版年: <b>1998</b> |          |                            |        |                          |     |                  |
|                    | 提供学校: 复旦大学       |          |                            |        |                          |     |                  |

## 申请馆际互借(原文传递)

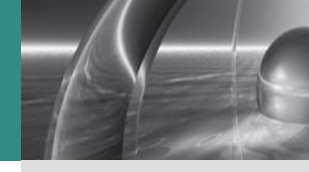

### Hydraulics in civil and environmental engineering

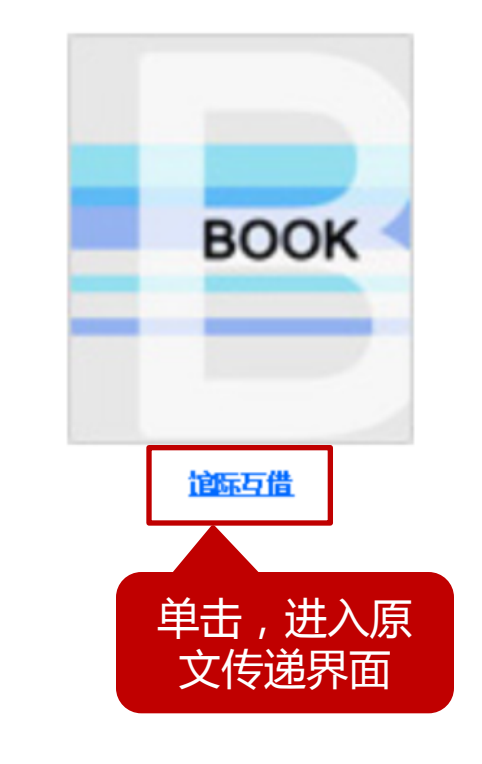

| 交替题名:        |                 |
|--------------|-----------------|
| 主要责任者:       | Chadwick, A. J. |
| 其他责任者:       |                 |
| 主题:          | 教参主题分类          |
| 出版者 <b>:</b> | E & FN Spon     |
| 出版年 <b>:</b> | 1998            |
| 语种:          | 英语              |
| 版本:          | 第1版             |
| 页码:          | 600             |
| ISBN:        | 9780419225805   |
|              | 0419225803      |
| 描述:          |                 |
| 提供学校:        | 复旦大学            |
|              |                 |

基础信息

### 🖸 东南大学馆际互借读者网关系统

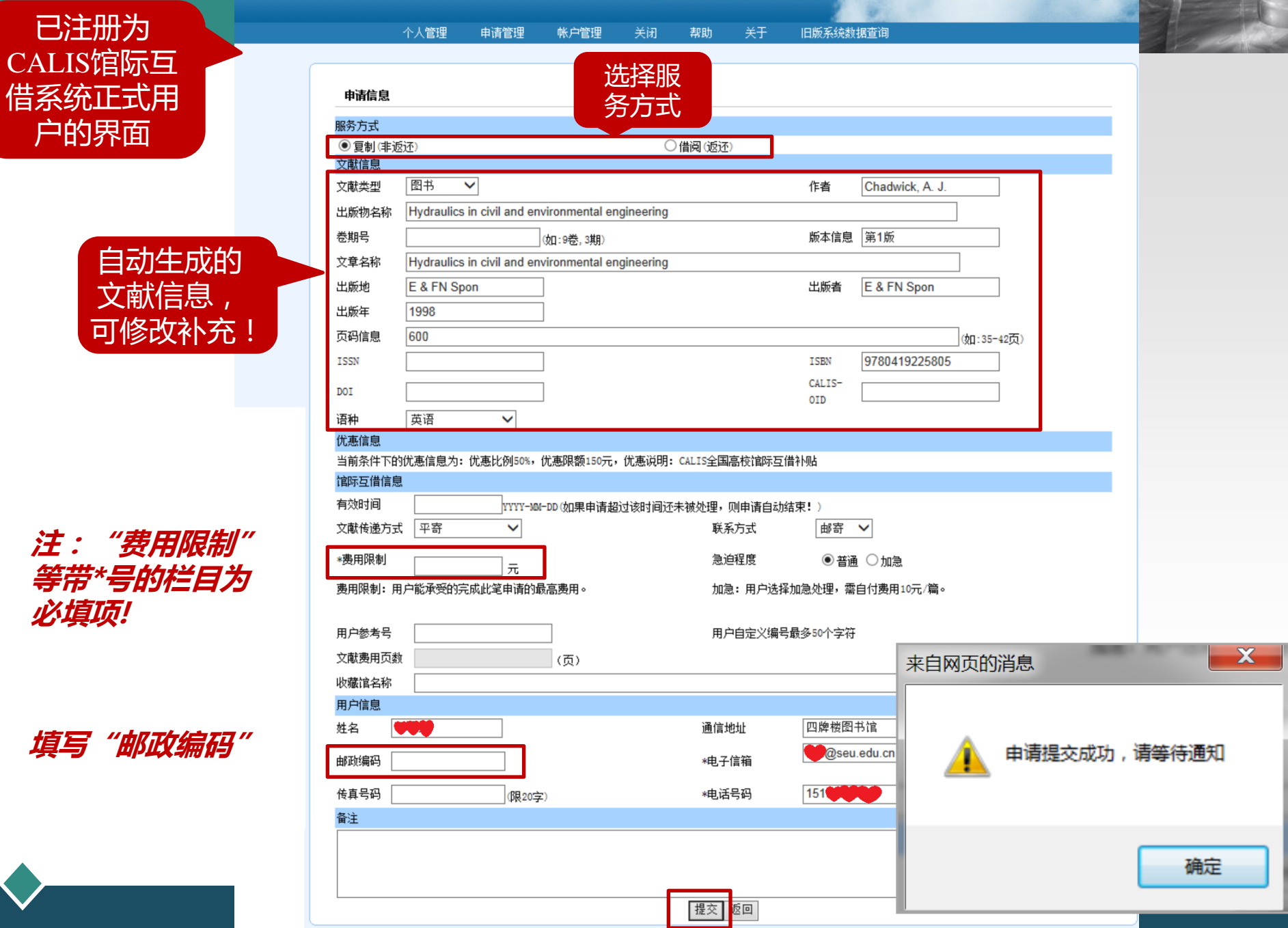

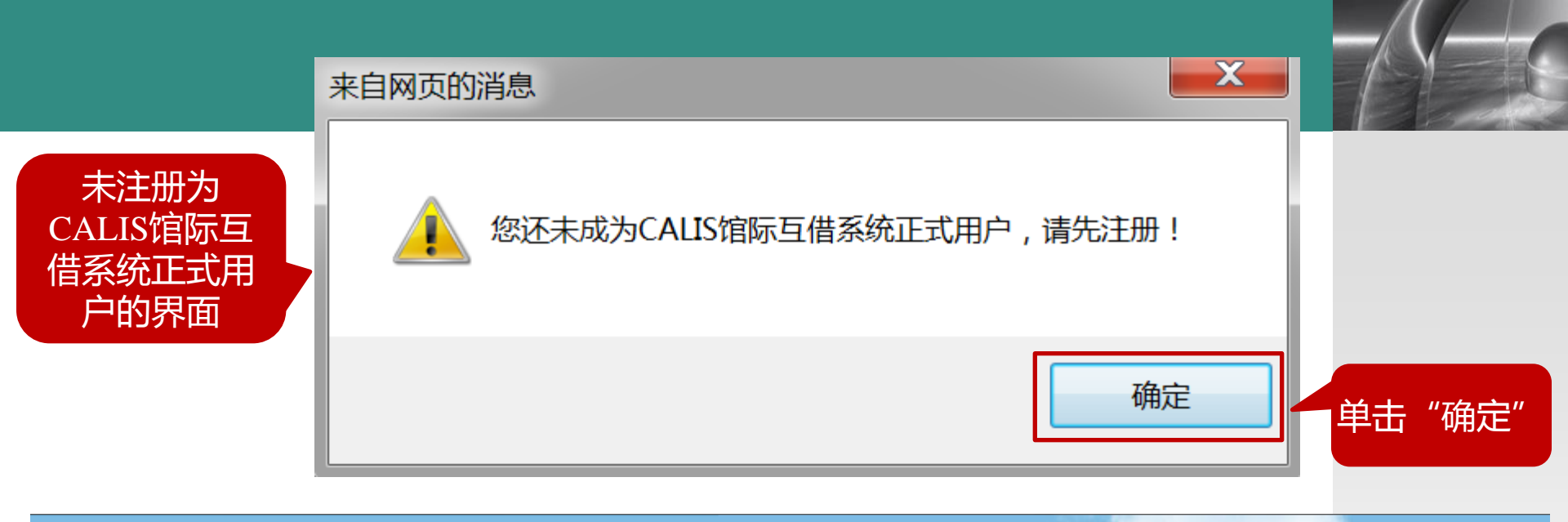

### 东南大学馆际互借读者网关系统

尊敬的用户您好,由于本馆馆际互借系统版本升级,在您初次登录新版本馆际互借系统时, 需要您从下面的两个选项中选择其一。

建议:

如果您原来在馆际互借系统中有合法用户,那么请您选择(1),这样可以继续享有该用户的所有权利;如果您在馆际互借系统中有一个以上的合法用户,在此只能选择其中之一继续使用,其他注册用户不能继续登录系统,但可以通过您选择继续使用的那个用户在系统中对您其他的注册用户的历史借阅记录进行查询。

如果您以前在馆际互借系统中没有注册过用户,则请您选择(2),以完成新用户的注册。

| 前半 | (1) 关联原有帐户                | 如果您已经是馆际互借系统的用户,请再次输入馆际互借系统用户名和密码; |
|----|---------------------------|------------------------------------|
|    | ( <b>0</b> ) )7 m % ft/ 7 |                                    |
|    | (2)汪册新帐户                  | 如果您是馆际互借系统的新用尸,唷继续汪册馆际互借新帐尸;       |

#### 东南大学馆际互借读者网关系统

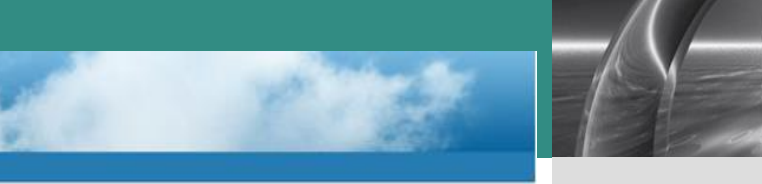

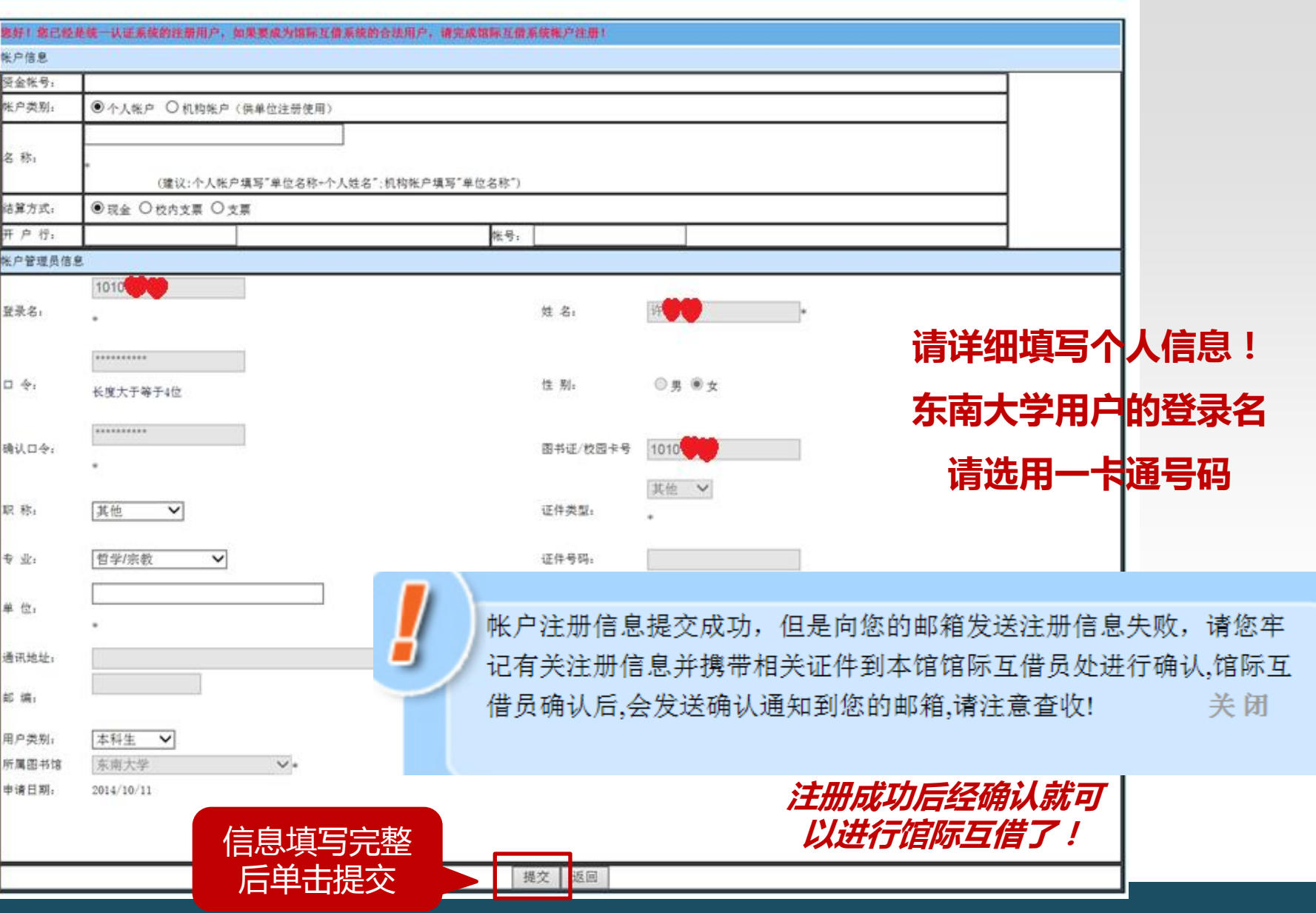

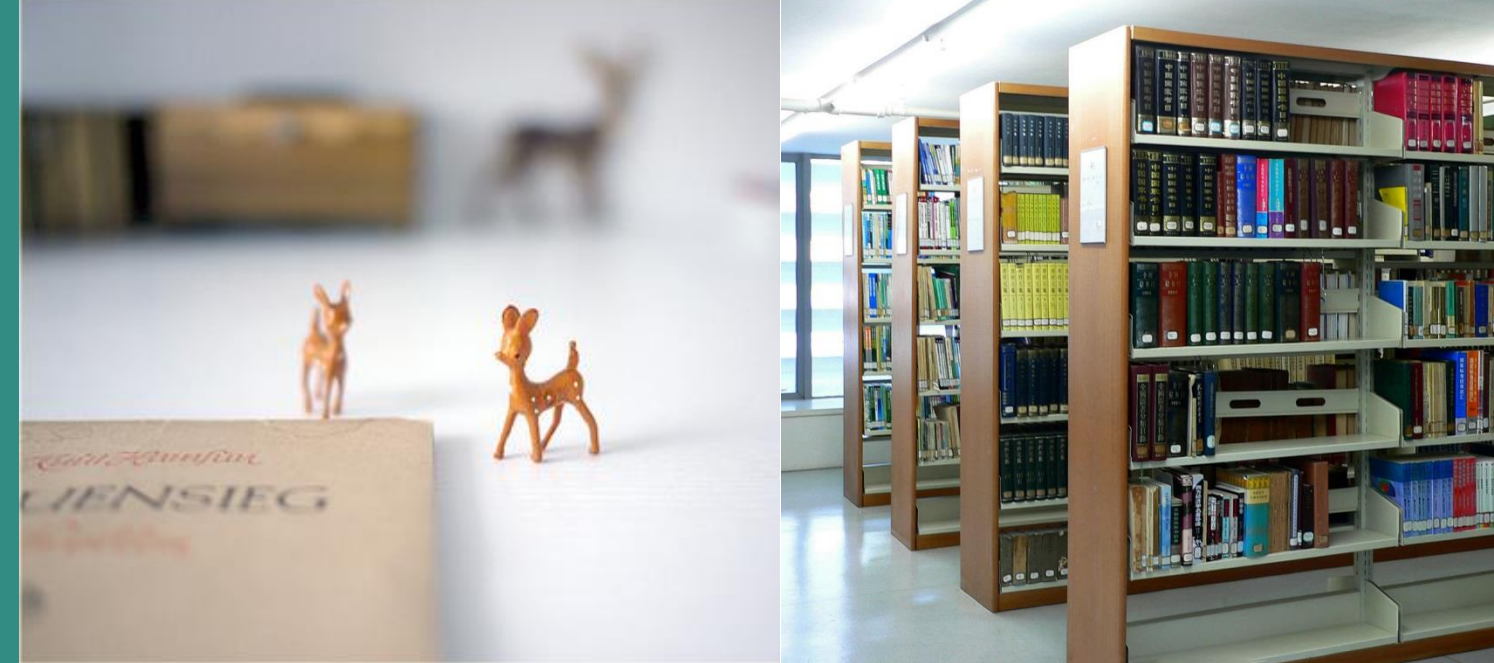

# 国外教学 参考资源平台

### www.fcr.fudan.edu.cn

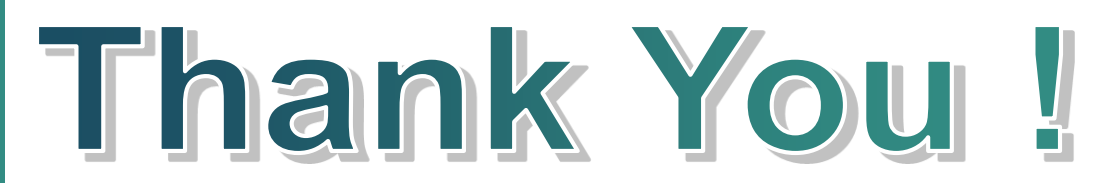